## Online Graduation Applications Presented By:

## Joël Schoolcraft Starn & Megan Hawkinberry Office of the University Registrar

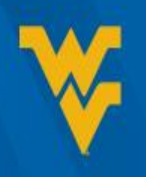

# Instructions for accessing the application

- 1. Log in to the WVU Portal
- 2. Click on the STAR Tab
- 3. Click on the link "Click here to log into DegreeWorks"
- 4. Next to the Graduation Application field, click the "Apply to Graduate" link

NOTE: Students must apply to graduate during the semester in which they intend to graduate

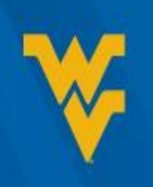

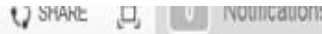

#### E Menu

## WVU Portal Student

| <b>Degree</b> Wo                                                                 | ORKS     | FINANCIAL AID<br>INFORMATION | <b>Star</b>         | SCHEDULE                   | MIX Email<br>Vou Have 1495 Unread Message<br>134 Office 365 |                            |
|----------------------------------------------------------------------------------|----------|------------------------------|---------------------|----------------------------|-------------------------------------------------------------|----------------------------|
| PRT Status                                                                       | @WVUDOT  | @MountainL                   | My To Do            | My Week                    | 1361 MIX E-mail                                             |                            |
|                                                                                  | $\frown$ |                              |                     | * * •                      |                                                             |                            |
|                                                                                  | PRT IS   |                              | TODAY               | Monday, December 7th, 2015 | Student Account                                             | •                          |
| RUNNING                                                                          |          |                              | You have no ta      | isks for today.            | RECENT PAYMENTS:                                            |                            |
| The PRT is running on a normal schedule.<br>Last updated: Dec. 7, 2015 at 6:25am |          |                              | There were no items | found.                     | TuitionPay Payment<br>12/07/2015                            | <b>\$150.00</b><br>Payment |
|                                                                                  |          |                              | WVU Resour          | ces                        | Cash Payment<br>11/20/2015                                  | <b>\$6.00</b><br>Payment   |

#### West Virginia University

| Student View   | AH62Kl38 as of 03/04/2015 at 16:39 |                  |                         |                               |                   |
|----------------|------------------------------------|------------------|-------------------------|-------------------------------|-------------------|
| Student        | Mike Mountaineer                   | Catalog Year     | 2008 - 2009             | WVU Credits Earned            | 131               |
| ID             |                                    | College          | Media                   | Transfer Credits              |                   |
| Level          | Undergraduate                      | Degree           | BS in Journalism        | <b>Overall Credits Earned</b> | 131               |
| Classification | Senior                             | Major            | Journalism              | Overall GPA                   | 2.3               |
| Advisor        |                                    | Area of Emphasis | Visual Journalism (BSJ) | Academic Standing             | Good Standing     |
| Hold           | Need to Reapply                    | Minor            | Italian Studies         | Graduation Application        | Apply to Graduate |

| 🗸 Bachelor of Science in Journalism                            | Catalog Year: | 2008 - 2009 | Credits Required:             | 128 |
|----------------------------------------------------------------|---------------|-------------|-------------------------------|-----|
|                                                                |               |             | Credits Earned + In-Progress: | 173 |
| 🗹 Credit Residence Rule - 90 credits or last 30 credits at WVU |               |             |                               |     |
| Vou meet the minimum 2.0 GPA requirement.                      |               |             |                               |     |
| 🕢 Shared Major & GEC Courses                                   |               |             |                               |     |
| 🗹 General Education Curriculum                                 |               |             |                               |     |
| 🗹 University Writing Course Requirement                        |               |             |                               |     |
| 🗹 University Capstone Course Requirement                       |               |             |                               |     |
| 🛿 BSJ Foreign Language Requirement                             |               |             |                               |     |
| V Major Requirements                                           |               |             |                               |     |
| 🕢 Non-Journalism Requirements                                  |               |             |                               |     |
| 🕢 Visual Journalism AoE                                        |               |             |                               |     |
| V Minor Requirements                                           |               |             |                               |     |

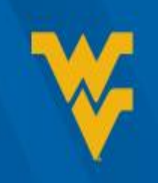

### 7. Select the curriculum term and click submit

Main Menu Personal Information Student Services & Housing Financial Aid Faculty & Advisors

RETURN TO MENU HELP

Curriculum Term Selection

Relect the most recent term listed below in the drop-down box.

Select the Most Recent Term: Summer Session 2014 V

Submit

**RELEASE: 8.5.4** 

© 2015 Ellucian Company L.P. and its affiliates.

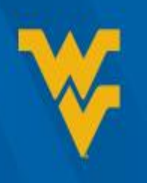

### 8. Select your curriculum and click continue

#### MOUNTAINEER INFORMATION XPRESS

Back to
 STAR Tab

| Main Menu | Personal Information | Student Services & Housing | <b>Financial Aid</b> | Faculty & Advisors |
|-----------|----------------------|----------------------------|----------------------|--------------------|
|           |                      |                            |                      |                    |

RETURN TO MENU HELP

#### Curriculum Selection

Select your curriculum for this graduation application. Please note, if you do not see your correct curriculum listed below, please contact your school/college's graduation coordinate the correct curriculum is displayed.

#### Select Curriculum

Degree:

Doctor of PhilosophyLevel:GraduateCollege:Education and Human ServicesMajor:Education

Continue

[ Term Selection | View Holds | View Transcript | View Graduation Applications | View Student Information ]

#### **RELEASE: 8.5.4**

© 2015 Ellucian Company L.P. and its affiliates.

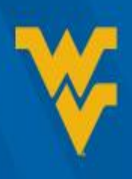

#### 9. Select the Graduation Date /Term

| Back to                             |                                                             |  |  |
|-------------------------------------|-------------------------------------------------------------|--|--|
| STAR Tab                            |                                                             |  |  |
|                                     |                                                             |  |  |
| Main Menu Personal Information      | Student Services & Housing Financial Aid Faculty & Advisors |  |  |
| RETURN TO MENU HELP                 |                                                             |  |  |
| Graduation Date Select              | ion                                                         |  |  |
| Verify the term in which you are in | atending to graduate.                                       |  |  |
| indicates required field            |                                                             |  |  |
| Curriculum                          |                                                             |  |  |
| Doctor of Philosophy                |                                                             |  |  |
| Level:                              | Graduate                                                    |  |  |
| College:                            | Education and Human Services                                |  |  |
| Major: Education                    |                                                             |  |  |
| Select Graduation Date              |                                                             |  |  |
| Graduation Date:*                   | Term:Spring 2015 Year:Academic Year 2014 - 2015 🔻           |  |  |
| Continue                            |                                                             |  |  |
|                                     | [ View Transcript   View Graduation Applications ]          |  |  |

**RELEASE: 8.5.4** 

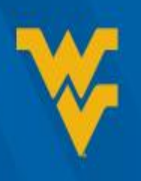

## 10.Diploma Name Selection

 If you would like a different name to be posted on your diploma, please contact <u>registrar@mail.wvu.edu</u> AFTER you have completed your online application for graduation

| 🧾 MOUNTAINEER I       | INFORMATION XPRESS                                                                                                    |
|-----------------------|----------------------------------------------------------------------------------------------------|
| Back to<br>STAR Tab   |                                                                                                    |
|                       |                                                                                                    |
| RETURN TO MENU        |                                                                                                    |
| RETORN TO MENO        |                                                                                                    |
| Diploma Nam           | e Selection                                                                                                    |
| 🗬 This is how your na | me will currently appear on your diploma. If this is NOT how you want your name to appear on your diploma, please contact the Office of |
| Name                  |                                                                                                    |
| Name:                 | Jeffrey John Burgazzoli Jr                                                                                                    |
| Current Diploma N     | ame:                                                                                                    |
| Continue              |                                                                                                    |
|                       | [ View Transcript   View Graduation Applications   Name Change Information ]                                                            |
| RELEASE: 8.5.4        |                                                                                                    |
| © 2015 Ellucian Com   | npany L.P. and its affiliates.                                                                                                    |

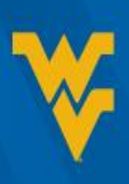

### 11. Select an address from the drop down menu.

 Your diploma will be mailed to this address. Select continue. [You can select New to add a new address] [If after submitting the application you need to update the address for your diploma, please contact <u>registrar@mail.wvu.edu</u> by the end of the semester]

| 1999 MOUNTAINEER INFORMATION XPRESS             |                                                                                | COMPOUNTAINEER INFORMATION XPRESS                              |                                                                                |  |
|-------------------------------------------------|--------------------------------------------------------------------------------|----------------------------------------------------------------|--------------------------------------------------------------------------------|--|
| Back to<br>STAR Tab                             |                                                                                | Back to<br>STAR Tab                                            |                                                                                |  |
| Main Menu Personal Information Student Ser      | vices & Housing Financial Aid Faculty & Advisors                               | Main Menu Personal Information Student Serv                    | vices & Housing Financial Aid Faculty & Advisors                               |  |
| RETURN TO MENU HELP                             |                                                                                | RETURN TO MENU HELP                                            |                                                                                |  |
| Diploma Mailing Address Select                  | tion                                                                           | Diploma Mailing Address Selection                              |                                                                                |  |
|                                                 |                                                                                | 👎 Please edit or enter a new mailing address for your diploma. |                                                                                |  |
| Please select an existing address or edit a new | mailing address for your diploma.                                              | * indicates required field                                     |                                                                                |  |
| <ul> <li>indicates required field</li> </ul>    |                                                                                |                                                                |                                                                                |  |
|                                                 |                                                                                | Mailing Address For Diploma<br>Street Line 1:*                 |                                                                                |  |
| Current Diploma Mailing Address                 |                                                                                | Street Line 2:                                                 |                                                                                |  |
| Select an Address for your Diploma              |                                                                                | Street Line 3:                                                 |                                                                                |  |
| one of your Addresses:*                         | None                                                                           | City:*                                                         |                                                                                |  |
| Continue                                        |                                                                                | State or Province:<br>ZIP or Postal Code:                      | West Virginia 🔹                                                                |  |
|                                                 | [ View Transcript   View Graduation Applications   View Addresses And Phones ] | Nation:                                                        | None                                                                           |  |
| RELEASE: 8.5.4                                  |                                                                                | Continue                                                       |                                                                                |  |
| © 2015 Ellucian Company L.P. and its affiliate  | es.                                                                            |                                                                | [ View Transcript   View Graduation Applications   View Addresses And Phones ] |  |
|                                                 |                                                                                | RELEASE: 8.5.4                                                 |                                                                                |  |
|                                                 |                                                                                |                                                                |                                                                                |  |

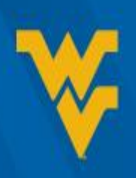

## **12.** Review your Graduation Application. If all the information is accurate, click Submit Request.

| MOUNTAINEER INFORMATION XPRESS         |                                  |                                  |  |  |  |
|----------------------------------------|----------------------------------|----------------------------------|--|--|--|
| Back to<br>STAR Tab                    | Back to<br>STAR Tab              |                                  |  |  |  |
|                                        |                                  |                                  |  |  |  |
| Main Menu Personal Information         | Student Services & Housing       | Financial Aid Faculty & Advisors |  |  |  |
| RETURN TO MENU HELP                    |                                  |                                  |  |  |  |
| Graduation Application                 | Summary                          |                                  |  |  |  |
| This is the information that will be s | ubmitted for your application to | graduate.                        |  |  |  |
| Graduation Date                        |                                  |                                  |  |  |  |
| Term:                                  |                                  | Spring 2015                      |  |  |  |
| Year:                                  |                                  | Academic Year 2014 - 2015        |  |  |  |
| Diploma Mailing Address                |                                  |                                  |  |  |  |
| Street Line 1:                         |                                  |                                  |  |  |  |
| City:<br>State or Province:            |                                  |                                  |  |  |  |
| ZIP or Postal Code:                    |                                  |                                  |  |  |  |
|                                        |                                  |                                  |  |  |  |
| Committee Members                      |                                  |                                  |  |  |  |
| Committee Member 2:                    |                                  |                                  |  |  |  |
| Committee Member 3:                    |                                  |                                  |  |  |  |
| Discortation Title                     |                                  |                                  |  |  |  |
| Dissertation Title:                    |                                  | Here is the title                |  |  |  |
| Curriculum                             |                                  |                                  |  |  |  |
| Doctor of Philosophy                   |                                  |                                  |  |  |  |
| Level:                                 |                                  | Graduate                         |  |  |  |
| College:                               |                                  | Education and Human Services     |  |  |  |
| major:                                 |                                  | Education                        |  |  |  |
| Submit Request                         |                                  |                                  |  |  |  |
|                                        |                                  |                                  |  |  |  |

# 13. Upon submission, a notification will confirm that your graduation application has been submitted.

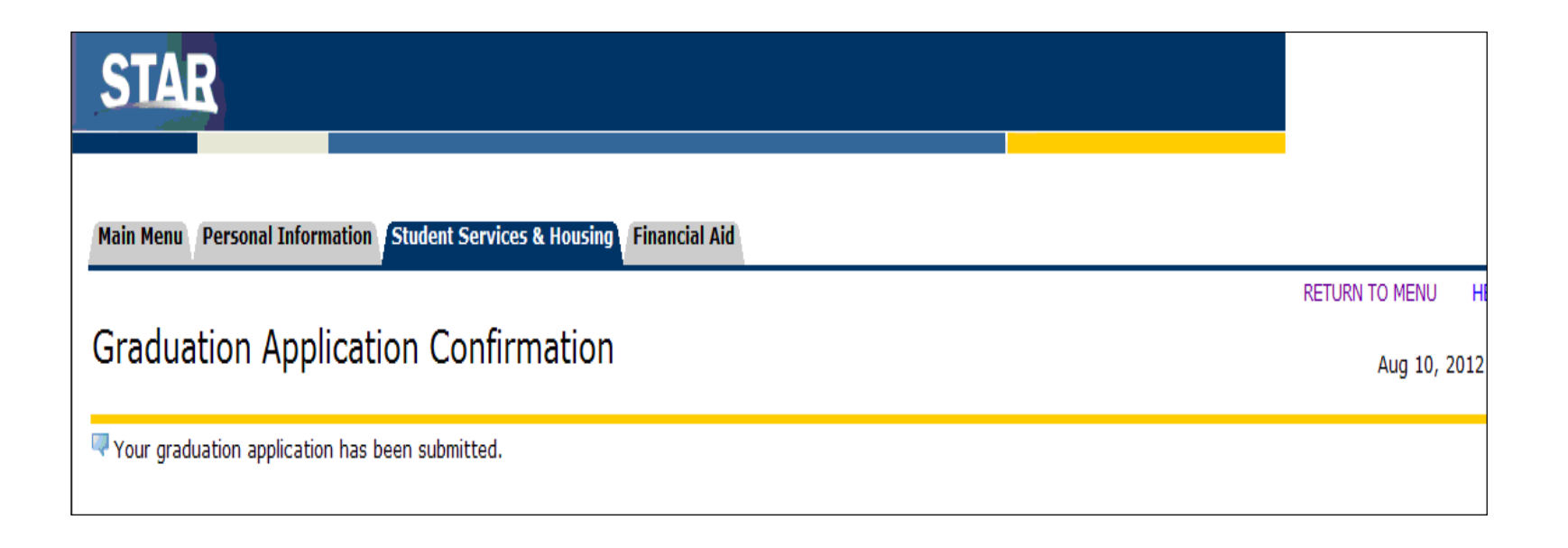

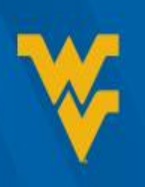

# Deadline to Apply to Graduate for May 2016

## MARCH 4, 2016

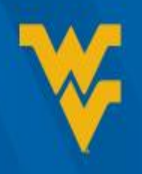

#### **Questions?**

#### Registrar@mail.wvu.edu

#### 304-293-5355

registrar.wvu.edu

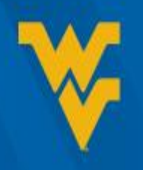